# 3 PocketWatch User Guide for Nokia 6120

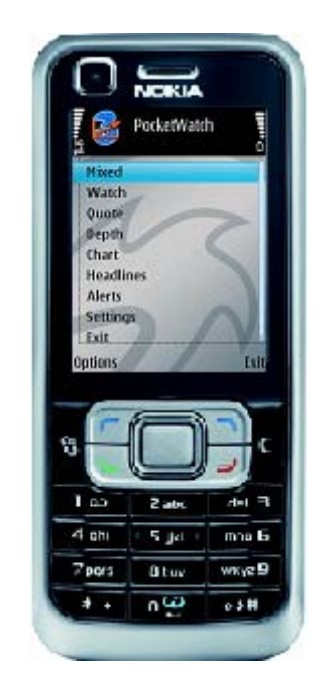

# **Access levels**

PocketWatch users have three types of access levels. The levels of access determines the number of Watchlists you can set up, combining the Watchlist, Charts, Quote screens etc under one Tab (Mixed Tab), access to Market Depth and number of alerts that can be set.

The different levels of access are:

|                                 | Access Levels  |              |                    |  |
|---------------------------------|----------------|--------------|--------------------|--|
| Functionality Access            | Personal Level | Trader Level | Professional Level |  |
| Number of Mixed Tabs available  | 0              | 4            | 8                  |  |
| Number of Watchlists available  | 2              | 4            | 8                  |  |
| Number of Quote Lists available | 1              | 2            | 4                  |  |
| Levels of Depth Available       | 0              | 2            | 4                  |  |
| Number of Charts available      | 1              | 2            | 4                  |  |
| Number of News Items            | 20             | 50           | 100                |  |
| Number of Alerts to be set      | 3              | 10           | unlimited          |  |

Further sections of this guide explains the Mixed Tabs, Watchlists, Quote, Charts, Depth and setting alerts. To change your access level please call 1800633398 or email at is@hutchison.com.au

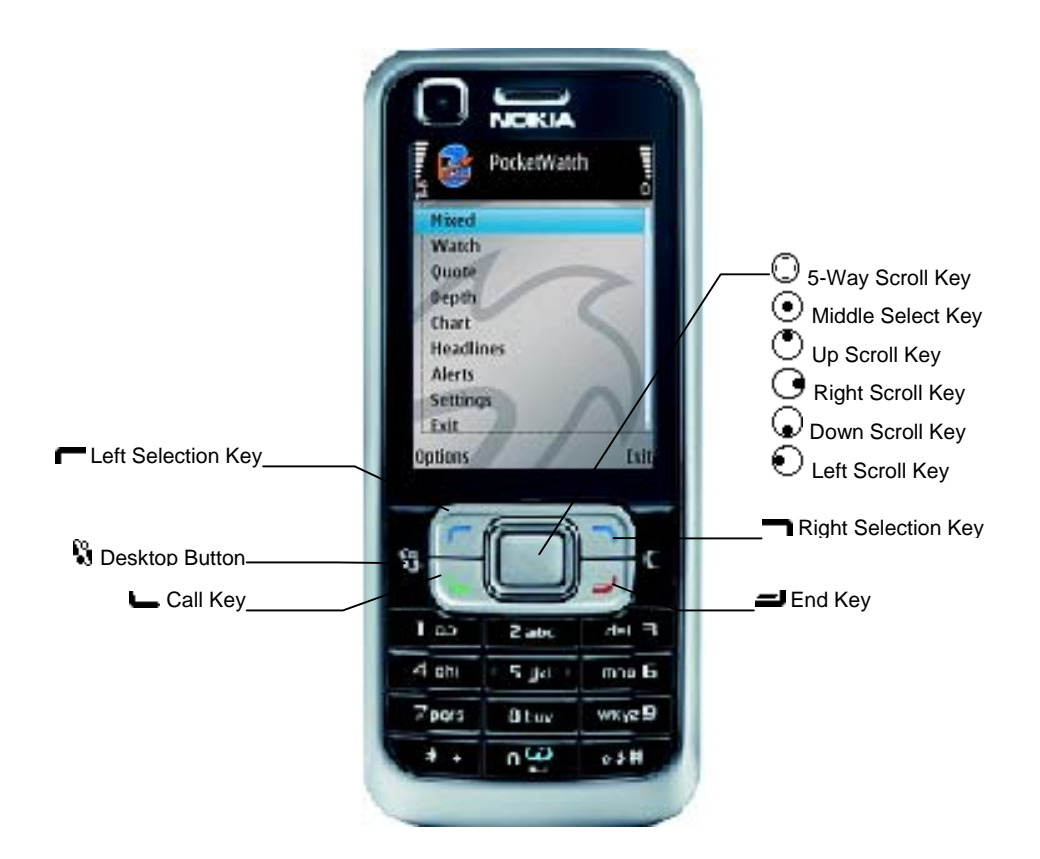

#### Main Menu

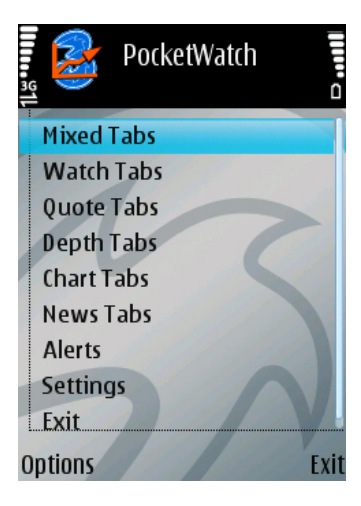

Once logged in you will see the Main Menu.

- The Main Menu is the home screen of the application and it displays a list of options.
- Scroll to the required option using  ${\ensuremath{\, \odot }}$  or  ${\ensuremath{\, \odot }}$  key to highlight it.
- Press to use the highlighted option.
- These options are explained in detail in further sections of this guide.

The application allows to create **Watch** lists, view a **Quote**, Market **Depth** details, **Chart**, **News** or set **Alerts** on a symbol. Apart from the above features you can also select a suitable **Layout** according to the symbol, **Zoom** the fonts to an appropriate size or switch the **Orientation** to either portrait or landscape view. These features are explained in the further sections of this user guide.

# **Mixed Tabs**

This option displays the Watchlist from the 'Watch' menu and also the tabs under the Quote, Depth, Chart and the News Tabs screens.

|          | PocketWat | ch 🔭      |
|----------|-----------|-----------|
| <u>1</u> | W1 Q0     | co do 🕨 🗅 |
| Sym      |           | Ask       |
| EUR=     | 1.4706    | 1.4709    |
| GBP=     | 1.9825    | 1.9830    |
| AUD=     | 0.8825    | 0.8828    |
| JPY=     | 109.62    | 109.66    |
| WOW      | 33.690    | 33.700    |
| BHP      | 40.100    | 40.110    |
| RIO      | 131.610   | 131.660   |
| WPL      | 51.670    | 51.780    |
| Options  |           | Back      |

This option is only available on the Trader and Professional level The watchlists under Watch Tabs are available in the Mixed Tabs screen by default. Other tabs from the Quote, Depth, Chart and News Tabs can be imported and viewed under the Mixed Tabs screen. This can be changed by using the **Tab Assignment** option. Using the Tab Assignment option you can better customise the data you wish to monitor all under one menu. You can also Modify and Edit the tabs as you would in the respective screens. For example to edit a watchlist under the

Mixed Tabs screen you are not required to go into the Watch Tab

to edit. This can be done in the Mixed Tab itself if that Watchlist has been assigned to the Mixed Tab.

The Tab Assignment feature is explained below.

#### Tab Assignment

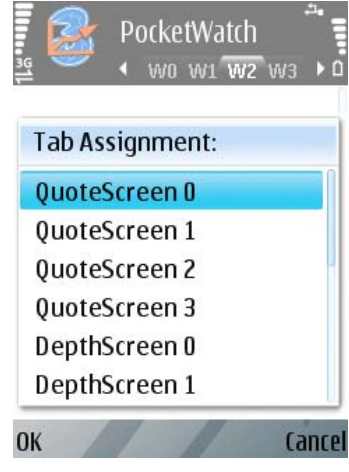

## Watch Tabs

|         | PocketWat | ch 🌷    |
|---------|-----------|---------|
| 3G      | W0 W1 V   | V2 W3 🕨 |
| Sym     |           | Ask     |
| EUR=    | 1.4604    | 1.4606  |
| GBP=    | 1.9957    | 1.9961  |
| AUD=    | 0.8771    | 0.8775  |
| JPY=    | 113.92    | 113.95  |
| BHP.AX  | 40.400    | 40.410  |
| WOW.AX  | 33.950    | 33.980  |
| RIO.AX  | 134.380   | 134.400 |
| WPL.AX  | 50.270    | 50.290  |
| Options |           | Bac     |

This option is used to import or add a screen from either the Quote, Depth, Chart or News Tabs screen

- Go to a blank Watch page on the Mixed Tabs Menu to add or go to an existing watchlist to replace it with another screen or your choice.
- Select 'Options' on the Left Selection key
- Select 'Tab Assignment'
- And choose from the list to add or change an existing screen.

The Watch Tabs screen displays the Watchlists of the symbols along with various columns of data fields. Watchlists can be created and edited from this Tab and from the Mixed Tab To create a Watchlist

- Go to a blank Watchlist Tab
- Select Options
- select Modify and select Add
- Enter the symbol you wish to add and select OK

#### Modify

This option allows the user to add new symbols, edit existing symbols or modify the Watchlist.

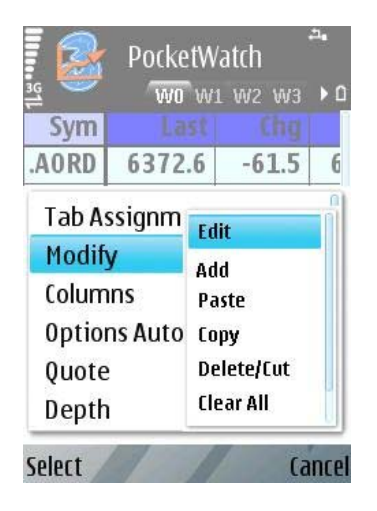

- To add a new symbol select 'Options' and select Modify
  - o Scroll to Add and select.
  - o You can now enter the Symbol you wish to add and select 'OK'
- To Edit an existing symbol in the Watchlist
  - o Scroll to the symbol you wish to edit
  - o Highlight it and select 'Options'
  - o Select Modify and Select Edit
  - o You can now edit the symbol and then select 'OK'
- You can use the Modify function to copy and paste symbols within or across watchlists
  - o Scroll to the symbol you wish to move and highlight it
  - o Select Options and select Modify
  - Select either 'Delete/Cut' or 'Copy'
  - Scroll across to the symbol below which you wish you paste the symbol or go to another watchlist where you want to add the symbol to
  - o Select Options and then select Modify
  - o Then select Paste
  - o This will add the symbol

#### Columns

This option allows you to add or delete data field columns on the Watchlist.

There are 36 different fields available. You can choose the fields to view the data where

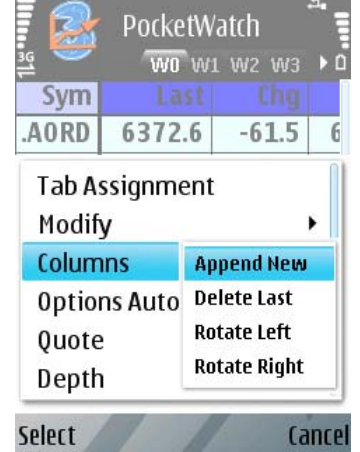

applicable and available on a symbol.

- Select Option and select Columns
- To add new column:
  - Select 'Append New' to add new column.
  - o Choose the column you wish to add and select OK
- To delete the last column
  - o Select Delete last
  - o This will delete the last column in the Watchlist
  - To rotate the Columns, select Rotate Left or Rotate Right.

You can view a **Quote**, Market **Depth** details, **Chart**, **News** or set **Alerts** on a symbol in the Watch list. These options are available under Options. Select Options and scroll across to the required option and select to view a Quote, Depth, Chart or set an Alert.

# Quote Tabs

| а 🥸 Р   | ocketWat | tch<br>w2 w3 ▶¢ |
|---------|----------|-----------------|
| BHP     |          |                 |
| Last    | Chg%     | TVol            |
| 39.880  | -2.37    |                 |
| Bid     | Ask      | 0pen            |
| 39.860  | 39.880   | 39.800          |
| High    | Low      | Close           |
| 40.020  | 39.720   | 40.850          |
| CVol    | aTI      | tTI             |
| 5078379 | 12:53    | 12:53           |
| Options |          | Bac             |

The Quote screen displays the quotes of a particular symbol on the screen, Depending on the type of symbol (example: currency, index, stock etc) the layout will show the appropriate data fields on that symbol.

To add a symbol

- Select options and select Add Symbol
- Enter the symbol you wish to see and select OK
- You can also clear an existing symbol using the Clear Symbol function under options.

You can also view the Depth, Chart, News or set an alert on the symbol from this screen. These functions are available under Options.

The Quotes set under this menu can be imported into the Mixed Tabs menu using Tab Assignment under options in the Mixed Tabs Screen.

# **Depth Tabs**

The Depth Tabs menu displays the Market Depth details on a symbol. This option is only available on the Trader and Professional level access. On the Trader Level you can have up to 2 while on Professional level you can have up to 4 levels of Depth.

| F PocketWatch |        |        |        |      |    |   |
|---------------|--------|--------|--------|------|----|---|
|               |        |        |        |      |    | 1 |
| Vol           | 295    | 578432 | 7      |      |    |   |
| Last          | 38.930 | -0.69  | 11:32  |      |    |   |
| nB            | BSz    | Bid    | Ask    | ASz  | nA |   |
| 2             | 7999   | 38.920 | 38.930 | 1    | 3  |   |
| 1             | 5481   | 38.910 | 38.940 | 1060 | 3  |   |
| 2             | 21726  | 38.900 | 38.950 | 2916 | 4  |   |
|               |        |        |        |      |    |   |
|               |        |        |        |      |    |   |
|               |        |        |        |      |    |   |

To set up symbols in the Depth Tabs menu

- Go to Depth Tab
- Select Options and select Add symbol
- Enter the symbol you wish to see the Depth details on and select OK

To see the Market Depth on a symbol from a Watch, Quote or Chart Tab

Options

- Highlight the symbol and select Options
- Scroll to Depth and select

• The depth details will now appear on the screen.

# **Chart Tabs**

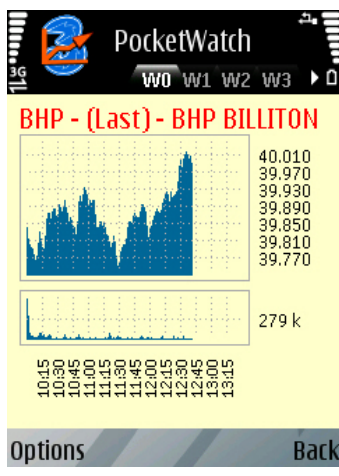

The chart page displays the charts on the set Symbols. The charts are one minute daily charts To add a symbol

- Select options and select Add Symbol
- Enter the symbol you wish to see and select OK
- You can also clear an existing symbol using the Clear Symbol function under options.

You can also view the Quote, Depth on the symbol from this screen. These functions are available under Options.

The Charts set under this menu can be imported into the

Mixed Tabs menu using Tab Assignment under options in the Mixed Tabs Screen.

## **News Tabs**

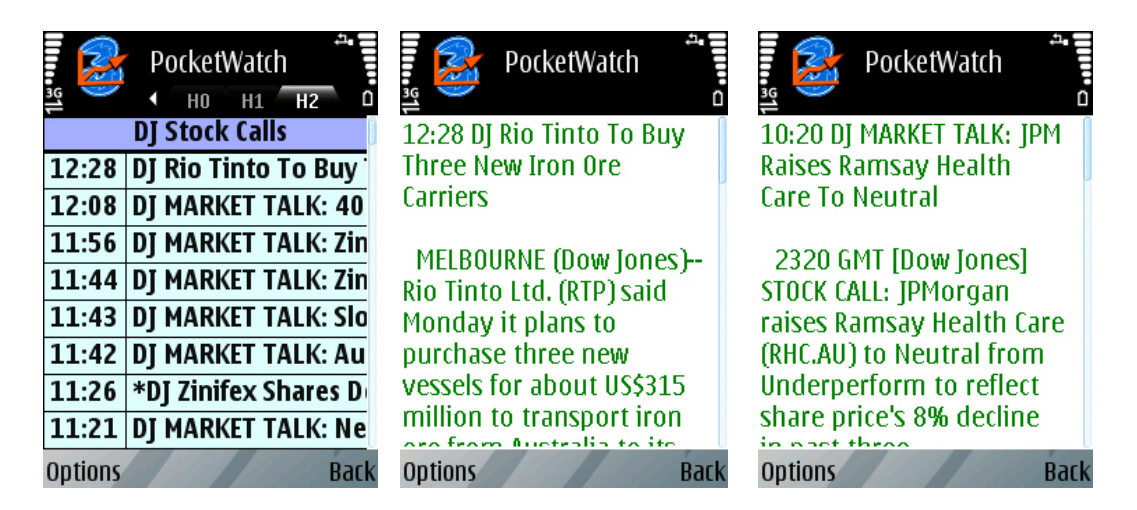

The News Tabs menu displays the news articles depending on your subscription. There are three basic types of News articles. ECI news, DJ News and DJ Stock Calls. To view the news article

- Scroll to the headline and press the middle key
- or select options and select Details.

You can also Search for News articles related to a particular symbol.

- Select options and select Search
- Type in the Keyword you wish to search for. You can enter a symbol, name of the company or a key word (example: Employment, Market etc)
- Press Ok to display the results on the screen.

The News Tabs under this menu can be imported into the Mixed Tabs menu using Tab Assignment under options in the Mixed Tabs Screen.

You can also search for News related to a specific symbol in your watchlist.

- In your Watchlist, scroll across to the symbol you wish to see the news for
- Select options and select News to display the news headlines related to that symbol.

#### Fonts

The font type and font style can also be adjusted for a News article. These features are available only for the News details.

To select a Font type

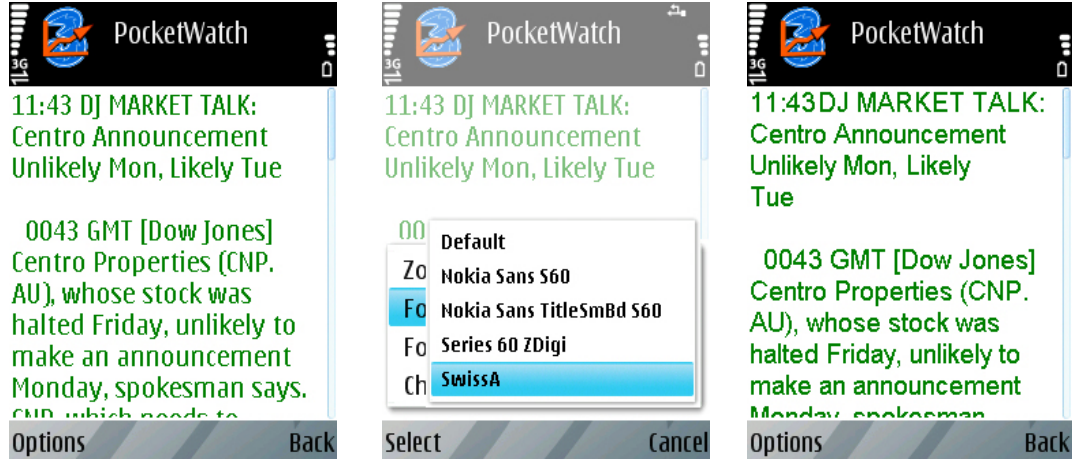

- Select a News article to adjust the font type
- Select options and select 'Font'

This will give the various types of fonts that you can set for better viewing and customisation of reading the news article.

• Select the required font

To set the font style to Bold or Italic

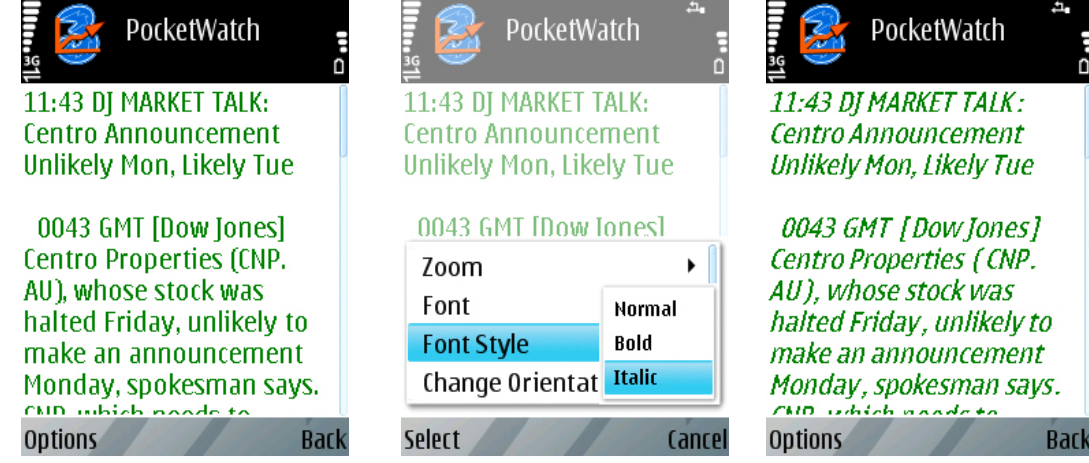

- Open a News article and select Options
- Select 'Font Style' and select Bold and/or Italic to set.

You can change it back to default by selecting 'Normal'

# Alerts

You can set alerts on symbols in your watchlist. The Alerts can be set up from the Alerts menu or directly from the Watchlist page. Depending on your level of access you can set 3, 10 and unlimited alerts on Personal, Trader and Professional level respectively.

You can choose the field you wish to set an alert on (example: Last, Bid, Ask etc) You can set a higher than or lower than alert

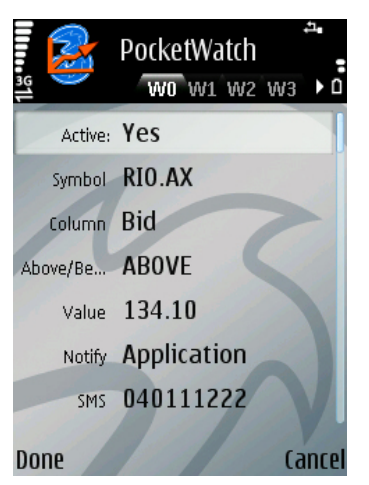

You can also choose to be notified of the alert on the application itself or via SMS or a combination of both. To set an alert on a symbol in your watchlist,

- Scroll to the symbol you wish to set the alert on.
- Select options and select Alerts to enter the Alerts page.
- Select options in the Alerts page and select 'New'

• Make sure the first field 'Active' is set on 'Yes' The symbol you selected will already be in the page and you will need to fill in the remaining details and select 'Done' and then 'Yes' to save the alert.

#### These details are explained below

Active: Select Yes to make and alert active. If no is selected the alert will not trigger. Once an alert triggers it becomes inactive and will need to be activated again if you wish to run it again. Symbol: The symbol on which you want to set up an alert can be entered in here. If you have selected Alerts from a symbol in the Watchlist then that symbol will be automatically displayed here.

**Column**: You can scroll left or right at this option to choose the column on which you want to set the price alert. Alerts can be set on any available field for that symbol. (example: Last, Bid, Ask etc)

**Above/Below**: Scroll left or right to set a higher than or a lower than alert. **Value**: Type in the value at which you want the alert to trigger.

**Notify**: This allows you to be notified of the alert when it triggers either on the application itself or via sms or a combination of both. When 'SMS' or 'App else SMS' is selected the notification will be sent to you mobile number.

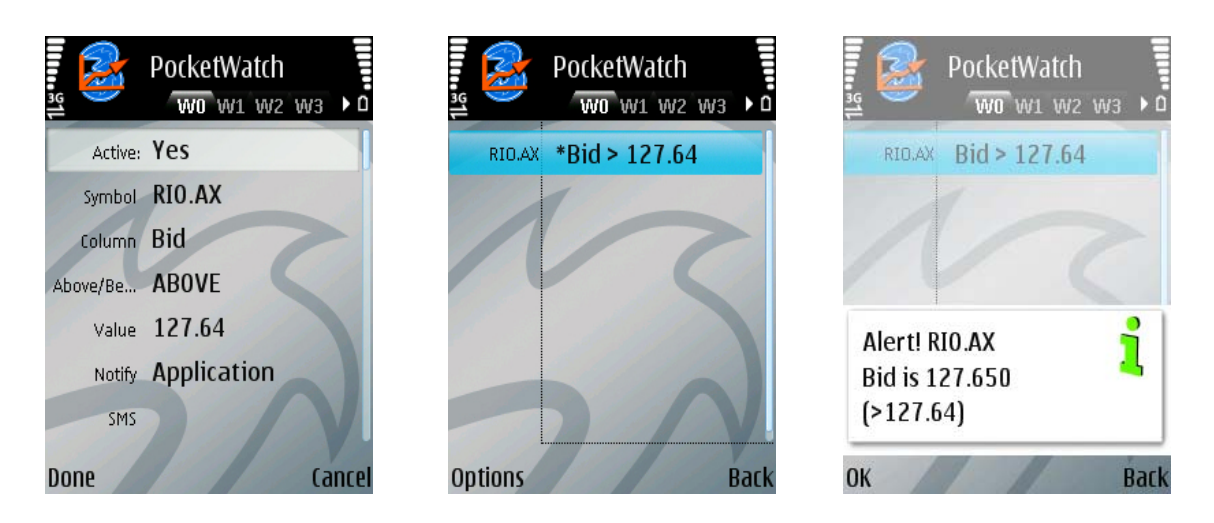

Once the details are filled in, select Done and then select Yes to save and register the alert. Please note you will have to be logged in the Application when the alerts trigger if you have selected to be notified on the application only.

Once the alert will trigger a message will appear on the screen notifying you that the price has been met.

The alerts can also be edited, even if they have not triggered, simply by going into the Alerts from the Main menu or from options on the left selection key under the Mixed, Watch or Quote Tabs.

Once an alert is triggered it will have to be reset to trigger again at the same price. To reset a triggered alert, highlight the alert and select Options and select 'Activate'. This alert will now trigger again if the condition is met.

When an alert is Active it is denoted by an '\*' sign

## Settings

The Settings menu holds the users login information (username and password). There are various other user settings available that can be edited anytime. These are explained below: Access Point: The access point is the gateway via which your 3PocketWatch application connects to the servers to get live financial data to your handset.

Scroll left or right on the access point to make changes, however this is usually set at Planet 3. **Update Speed**: The speed of the updates can be changed from Immediate /Live updates up till a maximum of 5 minutes delay. This can be changed by scrolling to the left or right on the Update Speed option and set the desired delay or to immediate/ live updates.

This is useful if you are not looking at the live updates very often and also reduces the amount of data downloaded on the handset.

**Backlight**: The backlight on the handset screen can be left on always if you are looking at the updates constantly. Scroll left or right to set it to either Always on or System Setting.

- **System setting** will keep the backlight on according to the Display setting on your handset.
- **Always on**, will keep the backlight on the handset always on as long as the 3 PocketWatch application is running on the handset.

Please note, since the backlight consumes a considerable amount battery power, keeping the backlight to always on will reduce the battery time and will need to be recharged more often than normal.

**Alert Mode**: This option allows to set the Alerts to a Sound or Vibrate mode, a combination of both or none. Scroll left or right on the Alert Mode option to select either Sound, Vibrate, Sound+Vibrate or Off.

- **Sound**: Selecting Sound will only play the Alert tone without Vibration.
- Vibrate: This function will only Vibrate the handset when an alert triggers.
- **Sound+Vibrate**: This will play the alert tone and also vibrate the handset when the alert triggers.

• **Off**: This will only flash the alert message on the screen without the Sound or Vibration. When an alert triggers a message notifying of the alert will come up on the screen irrespective of what Alert Mode is selected.

**Alert Sound**: This option allows to select a tone stored in your handset that will play when an alert is triggered. Scroll to the left or right on this option and set the tone you wish to play when an alert triggers. The tones available in this option are the ones that are stored in the handset only.

**Alert Time**: This function allows to set the time for which you wish to let the Alert ring. You can set it to ring only once or up to 60 seconds or continuous.

**Alert Volume**: The volume of the Alert can be controlled using this feature. Scroll left or right on Alert Volume to adjust the volume of the alert tone when it triggers.

#### Layout

Different type of symbols (example: Currency, Equity, Indices etc) have certain types of fields that are normally monitored. For example the fields you might want to look at if you are trading Foreign Exchange would be Bid, Ask, High and Low, while if you are looking at Equity prices then you might want to see more fields including Last sale price, Change and volume. The Layout feature presents the data in the appropriate layout on the screen depending on the Symbol so that unwanted and invalid fields are not shown. For example there is no Bid and Ask prices on Indices while currencies do not have an open and close price. The application selects the default layout depending on the symbol you are looking at. However if you wish to change and view the symbol in a different format, this can be done.

| . 🗟     | PocketWatch | P 🔁 P     | PocketWa     | tch        | 111000 | <b>P</b> o | cketWatc | h      |
|---------|-------------|-----------|--------------|------------|--------|------------|----------|--------|
| 115     |             | 115       | W0 W1        | W2 W3 🕨    | ٥      | 118        | WO WI W  | 2 W3 🕨 |
| AUD=    |             | .DJI      | <u>(</u> )   | <b>T</b> 0 |        | BHP        |          |        |
| BidHi   | BidLow      | Last      | Chg%         | Inuver     | _      | Last       | Chg%     | TVol   |
| 0.8844  | 0.8786      | 12289.07  | -1.80<br>(ba | 0.00       | _      | 39.020     | +0.05    |        |
| Bid     | Ask         |           | -238.42      | 12820.90   | -      | Bid        | Ask      | 0pen   |
| 0.8809  | 0.8814      | High      | Low          | Close      |        | 39.010     | 39.020   | 38.910 |
| aTI     |             | 12906.42  | 12565.41     | 12827.49   | _      | High       | Low      | Close  |
| 15:38   |             | 322689866 | 111<br>08-03 |            | _      | 39.070     | 38.510   | 39.000 |
|         |             | 522007000 | 00.05        |            | -      | CVol       | aTI      | tTI    |
|         |             |           |              |            |        | 11716616   | 15:39    | 15:39  |
| Options | Back        | Options   |              | Ba         | ck     | Options    |          | Bac    |

The different layouts available are Currency, Index, Equity, Derivative and Option. Layouts can be changed on the Mixed, Watch and Quote tabs

- Select options under any of these tabs and scroll down to Layout and select
- Scroll across to the required layout and select it.

The Custom Layout option will give the default layout depending on the symbol.

## Zoom

The zoom function is used to increase and decrease the font size on the screen for the most comfortable view and reading of data on your handset.

The zoom function is available on all Tabs (Mixed, Quote, News etc)

Once you set the zoom to a particular size it will remain the same until changed back again.

| . 😰     | Pocket                 | tWatch  |        |
|---------|------------------------|---------|--------|
| 1156    | <ul> <li>W1</li> </ul> | W2 W3 W | 14 ▶ 0 |
| Sym     | Last                   |         |        |
| WBC     | 27.250                 | 29.000  | 25.8   |
| ANZ     | 26.750                 | 27.500  | 24.0   |
| CBA     | 57.730                 | 60.610  | 56.7   |
| NAB     | 36.010                 | 38.000  | 34.2   |
| WPL     | 51.360                 | 53.920  | 50.0   |
| WOW     | 33.030                 | 33.300  | 31.6   |
| AMP     | 9.410                  | 9.500   | 9.0    |
| BHP     | 39.000                 | 41.000  | 29.9   |
| Ontions |                        |         | Barl   |

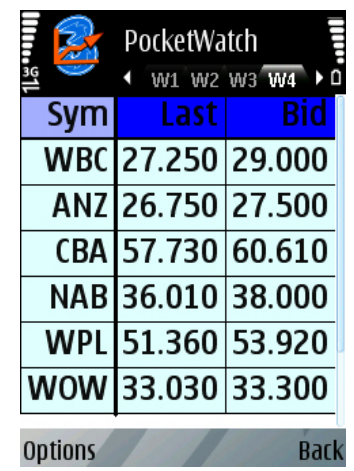

| <u>ام</u> | PocketWatch |        |        |      |  |
|-----------|-------------|--------|--------|------|--|
| Sym       | Last        | Bid    | Ask    | ſ    |  |
| WBC       | 27.250      | 29.000 | 25.880 | +0   |  |
| ANZ       | 26.750      | 27.500 | 24.000 | +0   |  |
| CBA       | 57.730      | 60.610 | 56.730 | +0   |  |
| NAB       | 36.010      | 38.000 | 34.200 | +0   |  |
| WPL       | 51.360      | 53.920 | 50.000 | +0   |  |
| WOW       | 33.030      | 33.300 | 31.000 | +0   |  |
| AMP       | 9.410       | 9.500  | 8.990  | +0   |  |
| BHP       | 39.000      | 41.000 | 29.950 | +0   |  |
|           |             |        |        |      |  |
| Option    | 5           |        | E      | Back |  |

To use the Zoom function

- From any screen on the application, select Options
- Scroll down to Zoom and select
- Select In (to increase) or Out (to decrease) or Normal (Default size) to adjust the font size to the desired level

# Change Orientation

This function is used to change the screen direction to landscape or portrait This can be done from any screen in the application

- Select options and scroll down to Change Orientation and select.
- The screen will now change to landscape from portrait and vice versa.

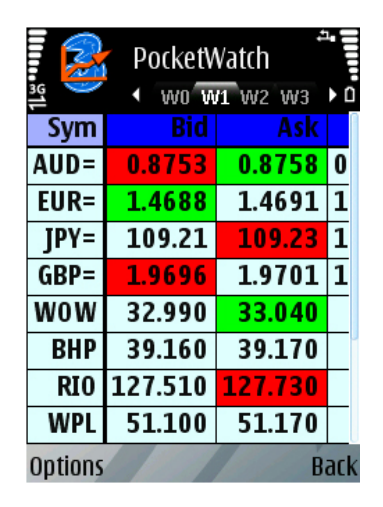

| 📲 Pock  | etWatch | <b>4</b> . |        | Back   |  |  |
|---------|---------|------------|--------|--------|--|--|
| Sym     |         |            | BidHi  | Bic    |  |  |
| AUD=    | 0.8753  | 0.8758     | 0.8766 | 0.1    |  |  |
| EUR=    | 1.4688  | 1.4691     | 1.4696 | 1.4    |  |  |
| JPY=    | 109.21  | 109.23     | 109.28 | 10     |  |  |
| GBP=    | 1.9696  | 1.9701     | 1.9712 | 1.     |  |  |
| WOW     | 32.990  | 33.040     |        |        |  |  |
| BHP     | 39.160  | 39.170     |        |        |  |  |
|         |         |            |        |        |  |  |
| <u></u> | W0 W1 W | 2 W 3 🕨    | 0      | ptions |  |  |

## FAQs

When I add in a Symbol I get '**n/a**' in all the data fields The symbol is not available for access on your login. To access the data on the symbol you will need to add the appropriate exchange to your subscription. Call 1800633398 to organise this.

When I add in a Symbol I get '**n/v**' in all the data fields The symbol you have entered is not valid. Edit and enter the correct symbol. Call 1800633398 if you do not know the correct symbol.

When I select the Depth Tab it comes up with '**Not entitled**' error message on the screen Your login does not have access to Market Depth Tab. You will need to upgrade your access level. Call 1800633398 to upgrade.

When I start the application it gives a '**Bad User**' error message The username and/or password is wrongly entered. Go to Settings and correct the username and password.

# Index

| Main Menu                                     | 2  |
|-----------------------------------------------|----|
| Mixed Tabs                                    | 3  |
| Tab Assignment                                |    |
| Watch Tabs                                    | 3  |
| Create Watchlists                             |    |
| Modify                                        | 4  |
| Add                                           | 4  |
| Edit                                          | 4  |
| Modify                                        | 4  |
| Columns                                       | 4  |
| Add                                           | 4  |
| Delete                                        | 4  |
| Quote lads                                    | 5  |
| Add symbol                                    | 5  |
| Depth Tabs                                    | 5  |
| Add symbol                                    | 5  |
| Market Depth from a Watch, Quote or Chart Tab | 5  |
| Chart Tabs                                    | 6  |
| Add                                           | 6  |
| News Tabs                                     | 6  |
| View articles                                 | 6  |
| Filter articles                               | 6  |
| Search for News on symbol in your watchlist   | 7  |
| Fonts                                         | 7  |
| Font types                                    | 7  |
| Font styles                                   | 7  |
| Alerts                                        | 8  |
| Setting an alert                              | 8  |
| Reset alerts                                  | 9  |
| Settings                                      | 9  |
| Access Point                                  | 9  |
| Update Speed                                  | 9  |
| Backlight                                     | 9  |
| Alert Cound                                   | 10 |
| Alert Timo                                    | 10 |
| Alert Volume                                  | 10 |
|                                               | 10 |
| Changing Layouts                              |    |
|                                               |    |
| Like Zeem function                            |    |
| Use 200111 TUNCTION                           |    |
| Change Orientation                            | 12 |
| FAQS                                          | 12 |
| ' <b>n/a</b> ' in all the data fields         | 12 |
| ' <b>n/v</b> ' in all the data fields         | 12 |
| ' <b>Not entitled</b> ' error message         | 12 |
| ' <b>Bad User</b> ' error message             | 12 |